# Fundo de Desenvolvimento da Cultura Sistema de Candidatura Online Manual de Instruções

Versão 1.2 Janeiro de 2024

### Índice

| 1 | Cand                                            | idatura e Pre | eparação para o Login                                 | 2        |
|---|-------------------------------------------------|---------------|-------------------------------------------------------|----------|
|   | 1.1                                             | Utilizad      | dores residentes de Macau                             | 2        |
|   |                                                 | 1.1.1 Con     | ta Unica de Macau                                     | 2        |
|   |                                                 | 1.1.1.1       | Criar uma conta                                       | 2        |
|   |                                                 | 1.1.1.2       | Definiçao                                             | 2        |
| 2 | Aces                                            | so ao Sistem  | na                                                    | 3        |
|   | 2.1                                             | Iniciar       | sessão na conta do Sistema de Candidatura Online      | 3        |
|   | 2.2                                             | Iniciar       | sessão na conta do sistema através da Conta Única de  | e Macau4 |
|   |                                                 | 2.2.1 Apl     | icável aos candidatos que tenham registado uma cont   | a no     |
|   |                                                 | Sistema de O  | Candidatura Online                                    | 5        |
|   |                                                 | 2.2.2 Apl     | icável aos candidatos que não tenham registado uma    | conta no |
|   |                                                 | Sistema de O  | Candidatura Online                                    | 6        |
| 3 | Preer                                           | nchimento de  | os dados de candidatos                                | 8        |
| 4 | Preer                                           | nchimento da  | a candidatura                                         | 11       |
|   | 4.1                                             | Nova c        | andidatura                                            | 11       |
|   |                                                 | 4.1.1 Apl     | icável a planos requererem candidatura online         | 13       |
|   |                                                 | 4.1.2 Apl     | icável a planos requererem a apresentação de talão de | 2        |
|   |                                                 | candidatura.  |                                                       | 14       |
|   | 4.2                                             | Elimina       | ação de candidatura (se aplicável)                    | 16       |
|   | 4.3                                             | Submis        | ssão suplementar                                      | 16       |
| 5 | Verif                                           | icação do an  | damento da candidatura                                |          |
| 6 | Utiliz                                          | zadores não   | residentes de Macau (entidades privadas fora de Mac   | au)      |
|   | 6.1 Criação da conta e acesso ao sistema online |               |                                                       |          |
|   | 6.2                                             | Alteração de  | e senha                                               |          |
| 7 | Outro                                           | DS            |                                                       | 23       |
|   | 6.1                                             | Pergun        | tas frequentes                                        | 23       |
|   | 6.2                                             | Observ        | ações                                                 | 24       |

### Introdução

A partir de Setembro de 2023, o Fundo de Desenvolvimento da Cultura (FDC) propõe-se passar gradualmente a utilizar a "Conta Única de Macau" para aceder ao seu Sistema de Candidatura Online (adiante designado por "Sistema Online"), onde os candidatos podem apresentar candidaturas de apoio financeiro, submeter documentos suplementares e consultar o andamento das candidaturas, etc. As associações e empresas que pretendam candidatar-se aos planos de apoio, mas que ainda não tenham criado a Conta Única de Macau (Entidades), devem proceder às formalidades da abertura de conta junto dos Serviços de Administração e Função Pública (SAFP) com a maior brevidade possível, para a activação da Conta.

Uma vez que os requisitos de elegibilidade para cada plano de apoio financeiro são diferentes, é necessário utilizar a conta adequada para a candidatura ["Conta Única" (Entidades) ou (Pessoas singulares)]. Para aqueles que estão a utilizar a conta existente do Sistema Online, devem vinculá-la à "Conta Única" e usar esta para iniciar a sessão. Se não tiver vinculado à "Conta Única", a partir de 2024, só podem ser consultadas as candidaturas anteriores, e não pode ser utilizada a função de candidatura online.

A utilização da rede aberta para preencher/submeter informações pode ser insegura e existe o risco de serem acedidas por terceiros. Recomenda-se que este sistema seja utilizado num ambiente de rede seguro.

### 1 Candidatura e Preparação para o Login

### 1.1 Utilizadores residentes de Macau

### 1.1.1 Conta Única de Macau

### 1.1.1.1 Criar uma conta

Para criar uma Conta Única (Entidade) pode consultar os procedimentos e as informações necessárias através da respectiva página electrónica específica <u>https://www.gov.mo/pt/servicos/ps-2112/</u> do SAFP, ou telefonar 8866 8866 (linha directa do Centro de Informação Governamental) para ficar a conhecer melhor as formalidades, o local de tratamento do serviço e o tempo necessário à apreciação e aprovação, etc. Pode iniciar sessão no sistema depois de completar a candidatura e configurar a autorização.

A abertura de uma Conta Única (Pessoas singulares) pode ser efectuada através da aplicação de telemóvel "Conta Única de Macau". Para mais informações, consulte <u>https://www.gov.mo/pt/servicos/ps-1047/</u>.

### 1.1.1.2 Definição

Consulte o "<u>Procedimento de autorização de Conta Única (Entidade</u>)". O administrador da entidade organizará o pessoal para utilizar a seguinte autoridade: "Preenchimento" ou "Preenchimento e Entrega" conforme a necessidade, devendo ser <u>seleccionada uma das autoridades</u>, e só depois de concluir a definição é que pode utilizar a Conta Única para iniciar sessão no sistema (consulte <u>2 Acesso ao sistema</u>).

- "Preencher candidatura": Apenas pode preencher o boletim de candidatura e consultar os registos de candidaturas anteriores.
- "Preencher e submeter candidatura": São incluídas as permissões para preenchimento de candidatura e submissão suplementar, bem como a submissão de candidatura final. (Recomenda-se que a entidade só dê autorização para "Preenchimento e Entrega" ao pessoal autorizado específico)

#### 2 Acesso ao Sistema

### 2.1 Iniciar sessão na conta do Sistema de Candidatura Online

O candidato que tenha iniciado sessão com a sua conta existente do Sistema Online, só pode consultar as informações relativas a candidaturas anteriores e não pode utilizar a função de candidatura online. Recomenda-se que a vinculação da "Conta Única" seja efectuada o mais rapidamente possível, de modo a que a "Conta Única" possa ser utilizada para efeitos de início de sessão e de candidatura.

Depois de o candidato ter iniciado sessão no Sistema Online, aparecerá uma mensagem de aviso. Clique em "Confirmar" para vincular a conta única.

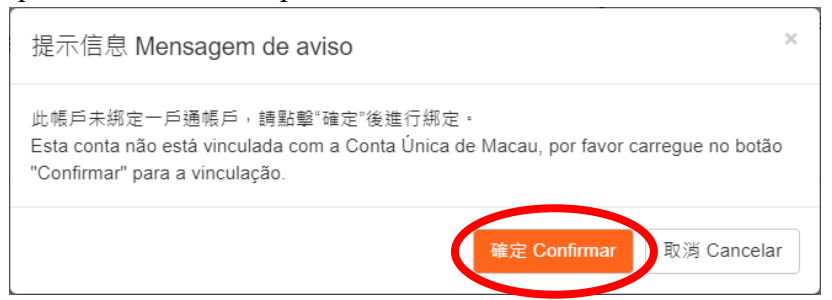

De acordo com o tipo de conta, introduza as informações relevantes do utilizador e clique em "Iniciar sessão".

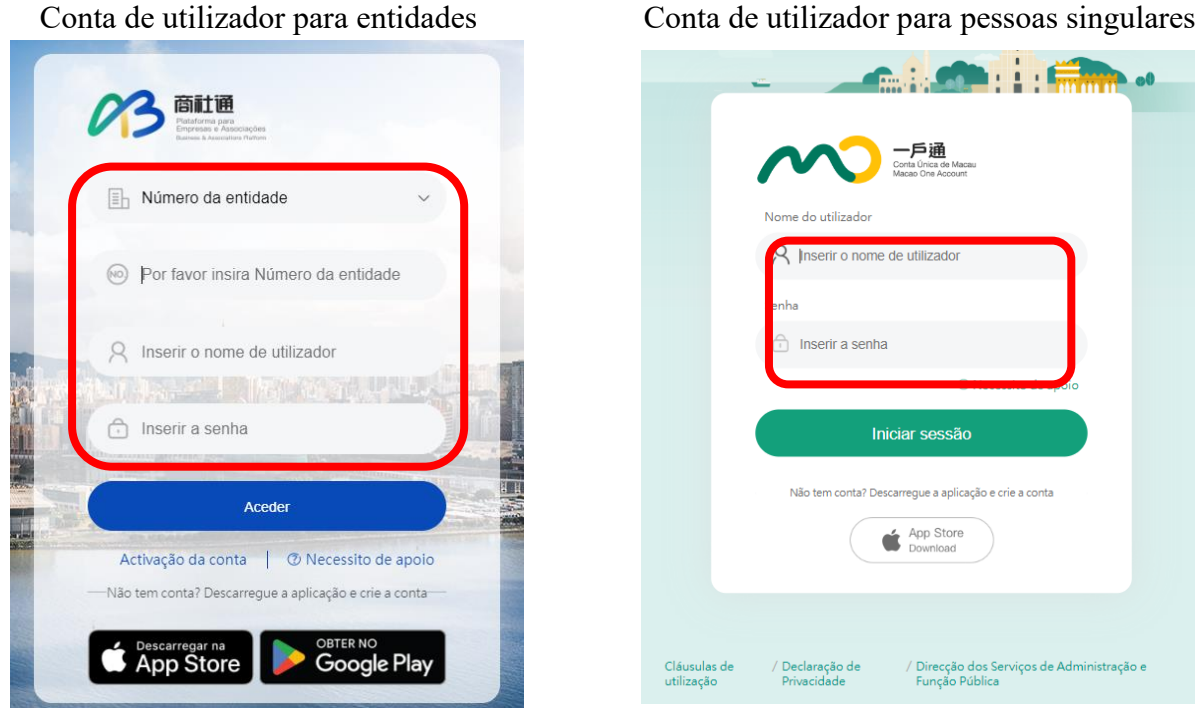

Conta de utilizador para pessoas singulares

Após a vinculação, aparecerá uma mensagem de aviso a indicar que pode utilizar "Conta Única" para iniciar sessão.

| 提示信息 Mensagem de aviso                                     | × |
|------------------------------------------------------------|---|
| 一戶通帳號綁定成功<br>Concluída a vinculação à Conta Única de Macau |   |

### 2.2 Iniciar sessão na conta do sistema através da Conta Única de Macau

Nos termos do tipo de conta de utilizador, clique em "Entidades" ou "Pessoa singular", e depois introduza as informações relevantes da "Conta Única" e clique em "Iniciar sessão".

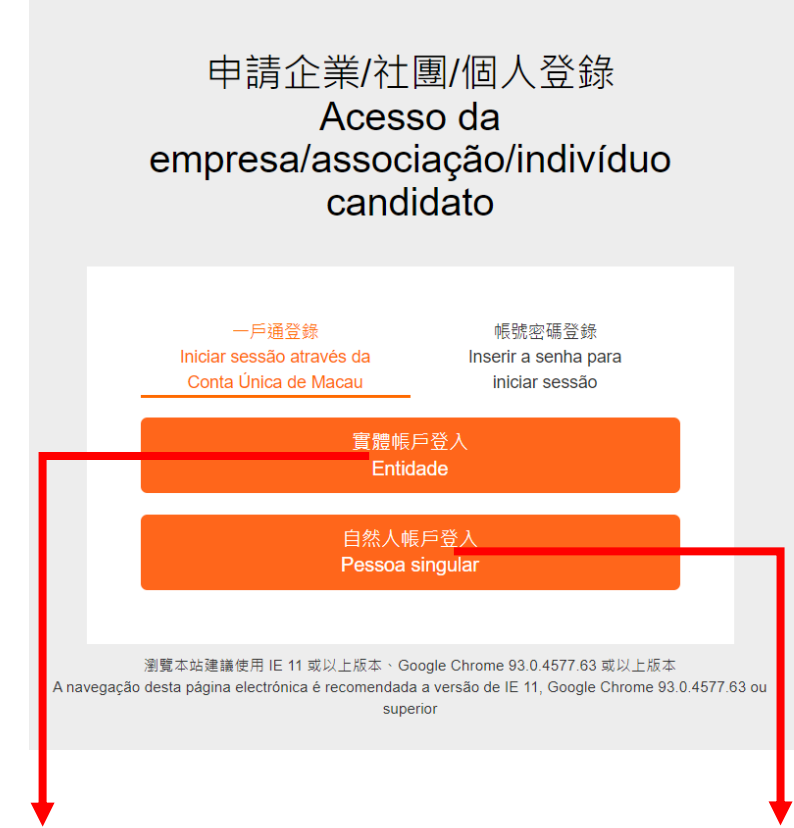

Conta de utilizador para entidades

| Ē         | Número da entidade                                                                   | ~            |
|-----------|--------------------------------------------------------------------------------------|--------------|
| (10)      | Por favor insira Número da entidade                                                  |              |
| 8         | Inserir o nome de utilizador                                                         |              |
| 0         | Inserir a senha                                                                      |              |
|           | Aceder                                                                               |              |
| Ac<br>Não | tivação da conta 🛛 🕜 Necessito de a<br>tem conta? Descarregue a aplicação e crie a c | poio<br>onta |
| ć         |                                                                                      | Play         |

Conta de utilizador para pessoas singulares

| 一戶通<br>Geta Unica de Maceau<br>Maceau Ora Account                                                                |
|----------------------------------------------------------------------------------------------------|
| Nome do utilizador                                                                                               |
| R Inserir o nome de utilizador                                                                                   |
| enha                                                                                                    |
| ☐ Inserir a senha                                                                                                |
|                                                                                                    |
| Iniciar sessão                                                                                                   |
| Não tem conta? Descarregue a aplicação e crie a conta                                                            |
| App Store<br>Download                                                                                            |
|                                                                                                    |
| Cláusulas de / Declaração de / Direcção dos Serviços de Administração e<br>utilização Privacidade Função Pública |

Para os candidatos que utilizam a Conta Única para iniciar sessão no Sistema Online, as etapas relevantes podem ser executadas de acordo com as seguintes situações:

- (1) Há conta do Sistema Online (consulte <u>2.2.1 Aplicável aos candidatos que tenham registado uma</u> conta no Sistema de Candidatura Online)
- (2) Não há conta do Sistema Online (consulte <u>2.2.2 Aplicável aos candidatos que não tenham</u> registado uma conta no Sistema de Candidatura Online)

# 2.2.1 Aplicável aos candidatos que tenham registado uma conta no Sistema de Candidatura Online

• Se o candidato já tiver registado uma conta no Sistema Online, recomenda-se a vinculação para poder consultar as suas candidaturas anteriores. Depois de iniciar sessão no Sistema Online através da "Conta Única", aparecerá a seguinte mensagem, clique em "Vincular".

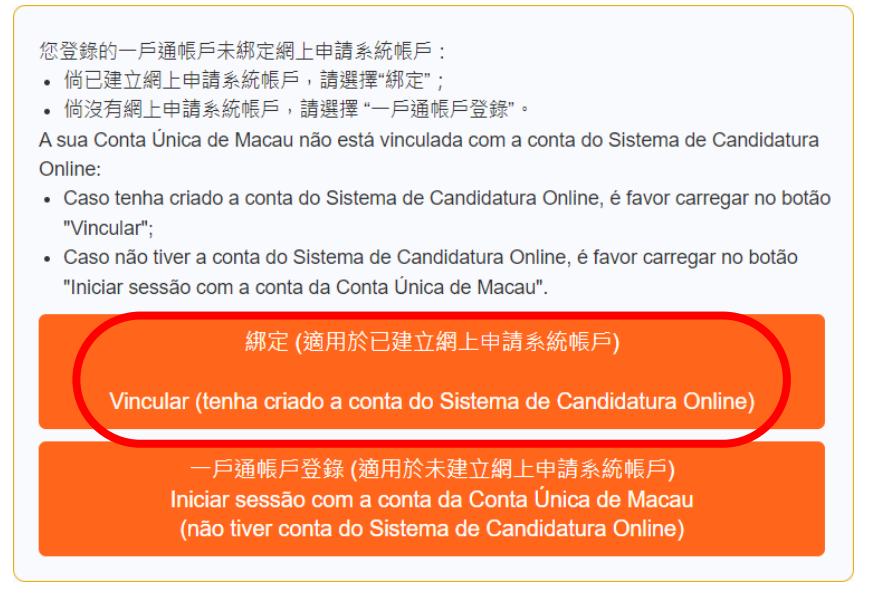

• Insira o nome de utilizador e a senha do Sistema Online. Após clicar em "Confirmar", será automaticamente conectado à página principal do sistema.

|   | 請輸入網上申請系統的帳戶名稱<br>Insira o nome do utilizador do Sistema de Candidatura Online |
|---|--------------------------------------------------------------------------------|
| ( | 登入名稱 Nome de utilizador                                                        |
|   | 密碼 Senha                                                                       |
|   | 確定 Confirmar                                                                   |
|   |                                                                                |

- 2.2.2 Aplicável aos candidatos que não tenham registado uma conta no Sistema de Candidatura Online
- Se o candidato não tiver conta do Sistema Online, pode clicar em "Iniciar sessão com a Conta Única de Macau" após o acesso, e será automaticamente conectado à página inicial do sistema.

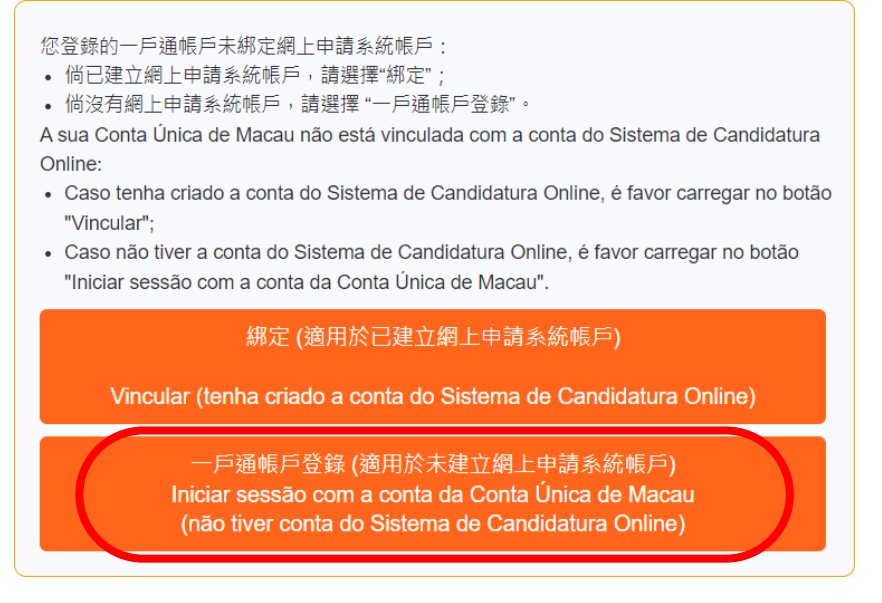

• Se aparecer a seguinte mensagem depois de clicar em "Iniciar sessão com a Conta Única de Macau", significa que as informações básicas da Conta Única estão duplicadas com as do Sistema Online, é favor de contactar o pessoal do FDC.

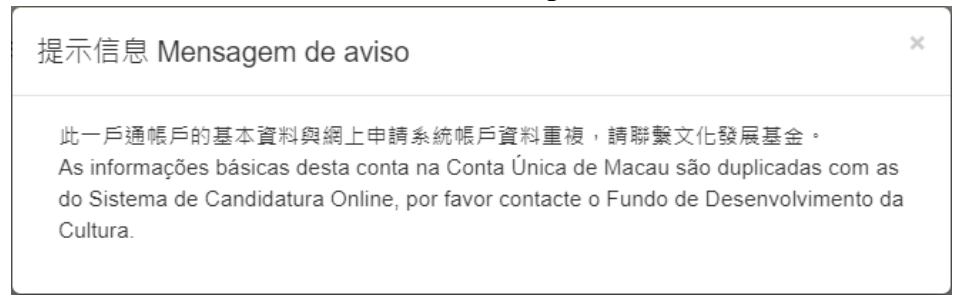

• Se aparecer a seguinte mensagem depois de o candidato ter iniciado a sessão, pode consultar o ponto <u>1.1.1.2 Definição</u> para configurar os direitos e efectuar os respectivos procedimentos antes de iniciar sessão no sistema.

您登錄的一戶通帳戶未被授權,請於一戶通平台加入"FDC文化發展基金網上申請 系統"服務並配置權限。

A sua Conta Única de Macau não tem os direitos de acesso. Por favor, aceda à plataforma da Conta Única de Macau, adicione o serviço do "Sistema de Candidatura Online do FDC" e configure os direitos necessários.

返回登錄 Voltar a iniciar a sessão

### **3** Preenchimento dos dados de candidatura

Uma vez que o sistema irá introduzir algumas das informações da "Conta Única", se houver alterações nas informações do utilizador, dirija-se aos SAFP para proceder à actualização.

 Depois de aceder ao sistema, a página principal mostrará as informações do candidato e os planos de apoio financeiro que estão abertos para candidatura.

| 申請企業資料 Dados da empresa candidata                                                          |                                                                  |
|--------------------------------------------------------------------------------------------|------------------------------------------------------------------|
| 類型 Tipo:企業 Empresa<br>绑定一戶通(是/否)<br>否 Nao<br>Vinculação à Conta Única de Macau(Sim / Não): | 申請企業名稱 Nome da empresa candidata:可以,一一一一                         |
|                                                                                            | 查看申請企業基本資料 Consultar as informações básicas da empresa candidata |
| 申請計劃 Candidatura ao Plano                                                                  |                                                                  |
| 2023年3000000000000000000000000000000000                                                    | ••••••••••••••••••••••••••••••••••••••                           |
|                                                                                            | 新增中請表 Novo Boletim de Candidatura                                |

• Para o primeiro acesso após a criação da conta, aparecerá uma mensagem que aconselha a preencher imediatamente as informações básicas do candidato.

| 提示信息 Mensagem de aviso                                                                             | × |
|----------------------------------------------------------------------------------------------------|---|
| 是否立刻填寫申請企業/社園/個人基本資料?<br>Preencher imediatamente os dados básicos da empresa/associação/indivíduo? | ] |

 Os candidatos devem efectuar o preenchimento de acordo com o tipo de candidatura ("Empresa/Associação/Indivíduo").

### Empresa:

申請企業基本資料 Informações básicas da empresa candidata

| 申請企業/社團/個人編號 N.º da empresa/associação/indivíduo candidato: | 類型   |
|-------------------------------------------------------------|------|
| CO0043                                                      | 企    |
| * 申請企業名稱(中文) Nome da empresa candidata(Chinês):             |      |
|                                                             |      |
| * 申請企業名稱(葡文) Nome da empresa candidata(Português) :         |      |
| **************************************                      |      |
| * 納稅人編號 N.º de contribuinte:                                | 商業   |
| 9494944                                                     |      |
| 電話 N.º de telefone:                                         | 電郵   |
|                                                             |      |
| 網址 Página electrónica:                                      | 安全   |
|                                                             | (SEI |
|                                                             |      |
| * 細計地址 Endereço de contacto :                               |      |
| ·<br>必填 Preenchimento Obrigatório                           |      |

### Associação:

| * 身份證明局發出之《已成立社團之領導架構證明<br>書》由所載的社團祭記編號                                                                                                    |                              |                                      |
|----------------------------------------------------------------------------------------------------|------------------------------|--------------------------------------|
| <ul> <li>一一「「風野工団豆む「扁城」、</li> <li>N.º do registo da associação constante do</li> <li>"Certificado de composição dos órgãos<br/>sociais", emitido pelos Serviços de</li> </ul> | 10000                        |                                      |
| Identificação :                                                                                                    |                              |                                      |
| 申請人編號<br>N.º do candidato:                                                                                                    | AS0064                       | N.º de referência                    |
| * 申請人名稱(中)<br>Nome do candidato (Chinês) :                                                                                                    | 30000                        |                                      |
| * 申請人名稱(葡)<br>Nome do candidato (Português):                                                                                                    | WESSENTER PERMIT             | Ø)                                   |
| * 通訊地址(中)<br>Endereço de correspondência (Chinês):                                                                                                    | <b>澳門半島</b> ~ 街道             | 〔及門牌 Rua e nún     大廈、座數、            |
| * 通訊地址(葡)                                                                                                    | Macau ~ 街道                   | 〔及門牌 Rua e nún 大廈、座數、                |
| Endereço de correspondência (Português) :                                                                                                    | 請填寫完整通訊地址。 Preencha o er     | ndereço de correspondência completo. |
| * 會址 Endereço da associação:                                                                                                    | *必填欄位。Preenchimento obrigató | rio                                  |

#### Indivíduo:

| 申請人基本資料                                 |                               |
|-----------------------------------------|-------------------------------|
| 申請人編號 N.º do candidato:                 |                               |
| IN0005                                  |                               |
| * 申請人姓名(中文)Nome do candidato (Chinês):  | ★ 申請人姓名(葡文)Nome               |
| 20000                                   | sdgsdggsd                     |
| * 身份證明文件 Documento de identificação:    | <b>*</b> 身份證明文件號碼 № do du     |
| 澳門特別行政區永久性性居民身份證 BIR permanente da RAEM | 4565645(6)                    |
| * 出生日期 Data de nascimento:              | * 通訊地址(中文)Endereç∢            |
| ▼聯絡電話 N.º de telemóvel:                 | * 電子郵箱 Email:                 |
| *必填 Preenchimento Obrigatório           | *必填 Preenchimento Obrigatório |

 Note-se que as informações devem ser inseridas nos campos obrigatórios (marcados com \*), e que as informações preenchidas podem ser introduzidas no boletim de candidatura ao plano de apoio financeiro, podendo ainda ser alteradas ou impressas à vontade (o botão está situado na parte inferior da página de informações.)

修改 Alterar

列印 Imprimir

返回首頁 Voltar à Página principal

### 4 Preenchimento do boletim de candidatura

### 4.1 Nova candidatura

 O candidato pode seleccionar directamente o plano de apoio financeiro que está aberto para candidatura, e o sistema mostrará os planos aplicáveis de acordo com o tipo do candidato (empresa/associação/indivíduo). Seleccione o plano a que pretende candidatar-se na página principal e clique em "Novo Boletim de Candidatura".

|                       | 類型 Tipo:企業 Empresa<br>绑定一戶通(是/否)                                                                                                    | 申請企業名稱 Nome da empresa candidata :                                  |
|-----------------------|----------------------------------------------------------------------------------------------------|---------------------------------------------------------------------|
| Vinculação à Conta Úr | 否 Nāo<br>nica de Macau(Sim / Não):                                                                                                    |                                                                     |
|                       |                                                                                                    | ,<br>查看申請企業基本資料 Consultar as informações básicas da empresa candida |
|                       |                                                                                                    |                                                                     |
|                       |                                                                                                    |                                                                     |
| ╡<br>請計劃 Candidatur   | a ao Plano                                                                                                    |                                                                     |
|                       |                                                                                                    |                                                                     |
|                       | 「「「「「「「」」」」。 A point in the second second |                                                                     |

• Em seguida, clique no ícone do plano de apoio na janela aparecida.

| 新 | 增申請表 Novo Boletim de Candidatura | × |
|---|----------------------------------|---|
|   | Plano de Apolo IS                |   |

 Depois de entrar no boletim de candidatura, clique em "Importar as informações básicas da empresa/associação/indivíduo candidato", o sistema preencherá automaticamente algumas informações nos campos.

| 容助計劃<br>Plano de Apoio                                                        | (C00041-2023PC4-01)                                                                                                    |                                                                                                    |
|-------------------------------------------------------------------------------|----------------------------------------------------------------------------------------------------|----------------------------------------------------------------------------------------------------|
| 申縛企業資料<br>Dados da empresa candidata                                          | 申請企業資料 Dados da empresa candidata                                                                                                    | 碍人中肺企果/社副/個人選本資料<br>Importar as informações básicas da empresa/<br>associaçãoIndivíduo candidatos                     |
| 申請項目及闡除資料<br>Informações sobre o projecto<br>candidato e a sua equipa         | ▼申請企業名碼 Nome da empresa candidata:                                                                                                    |                                                                                                    |
| 項目簡介及進度安排<br>Breve apresentação do<br>projecto e os respectivos<br>andamentos | * 納积人腦號 N.* de contribuinte:                                                                                                    | 商票登記簿號 N. <sup>s</sup> do registo comercial :                                                                         |
| 項目內容及預期效益<br>Conteúdo do projecto e<br>benefícios esperados                   | * 電話 № de telefone:<br>● 通訊地址 Endereço de contacto:                                                                                                    | * 電券 Endereço electrónico :                                                                                           |
| 財務預算及申請金額<br>Orçamento financeiro e<br>montante solicitado                    | 撰址 Página electrónica:                                                                                                    | 安全電子影祎(Sepbox)名稱 Designação da Caixa Postal Electrónica Segura (SEPBox):                                              |
| 銀行貸款資料<br>Informações relativas aos<br>empréstimos bancários                  |                                                                                                    |                                                                                                    |
| 申報及輩明<br>Declaração                                                           | * 無務篇介 Breve apresentação sobre os negócios:<br>(持報过票税鉴量何元) 篇功理念 · 服務理想,提供的量品/服務 · 品质介绍 · 损售渠道 · 客戶情況 · 通<br>(Descreva brevemente a operação de actividades, conceito de equipa, âmbito do serviço, produtos/ser<br>relacionadas, etc.) | 王相繁经勉等)<br>siços fornecidos, apresentação da marca, canais de venda, informações de clientes, experiências anteriores |
| 相觸附件<br>Anexos relevantes                                                     |                                                                                                    |                                                                                                    |

Depois de preencher cada secção do boletim de candidatura, clique no botão "Guardar" (o botão encontra-se na parte inferior da página) ou guardá-lo durante o preenchimento (aparecerá uma mensagem). Preenche as informações obrigatórias em cada página do boletim de candidatura.

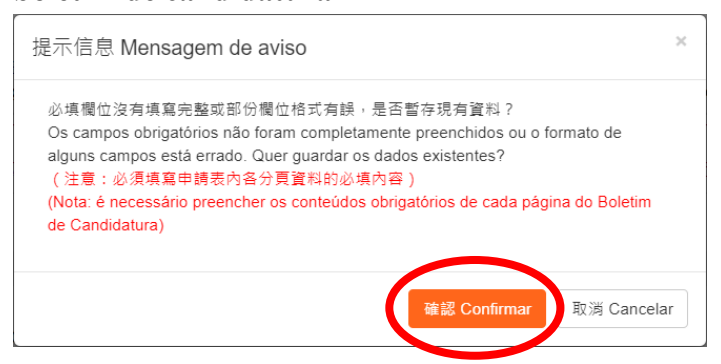

• Regresse à página principal e clique em "N.° do Boletim de Candidatura", para aceder novamente à página de preenchimento do boletim de candidatura.

| 中時表集號 生成中時憑燥時間 現場提交時間 現場提交時間 N.º do Boletim de Candidatura Hora do Talão de Candidatura Hora para a apresenta |                                          |
|----------------------------------------------------------------------------------------------------|------------------------------------------|
| gerado local                                                                                                  | 進度<br>ção no Andamento                   |
| CO0041-2023EE00003                                                                                            | 填寫申請資料 Preencher os dados de candidatura |

 Os conteúdos preenchidos podem ser alterados ou impressos à vontade (o botão está situado no topo direito da página de boletim.)

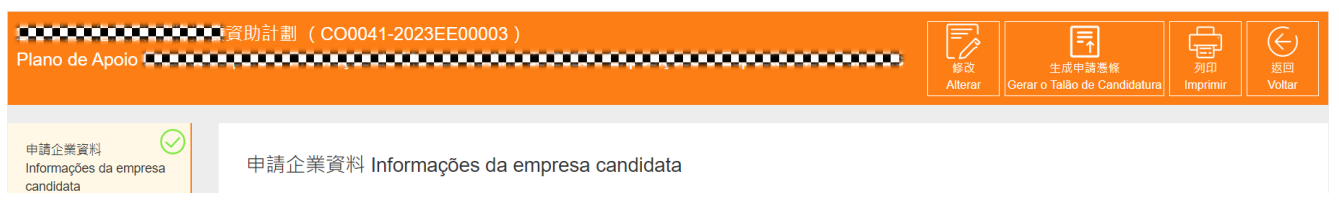

Nota: O candidato deve preencher todos os campos obrigatórios e informações relevantes, bem como carregar os documentos necessários, de acordo com os componentes e requisitos de formato dos diferentes planos de apoio financeiro, e depois fazer a apresentação da candidatura.

### 4.1.1 Aplicável a planos requererem candidatura online

Podem ser apresentadas candidaturas online para alguns dos planos de apoio financeiro. Para candidatura apresentada no Sistema Online através do acesso da "Conta Única", uma vez a identidade do utilizador foi reconhecida, não é necessário que os candidatos se desloquem pessoalmente ao FDC depois de iniciarem sessão e preencherem candidaturas. Os planos de apoio financeiro do FDC serão gradualmente aplicáveis à apresentação online, enquanto que os candidatos poderão completar todo o processo de candidatura no Sistema Online através do acesso da "Conta Única".

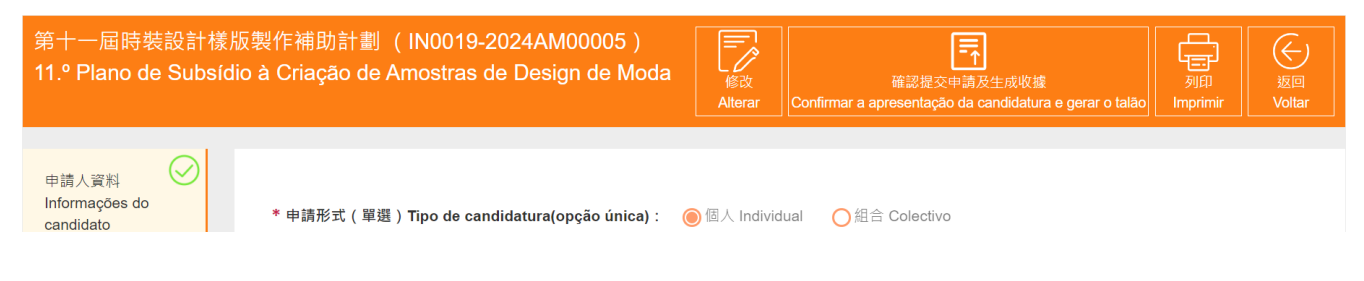

 O candidato pode clicar no botão "Confirmar a apresentação da candidatura e gerar o talão" na página principal.

| 申請表編號                         | 伯上坦六時間                                   |                                          |
|-------------------------------|------------------------------------------|------------------------------------------|
| N.º do Boletim de Candidatura | 耐工症文时間<br>Hora de apresentação<br>online | 進度<br>Andamento                          |
| IN0019-2024AM00005            |                                          | 填寫申請資料 Preencher os dados de candidatura |

 Depois de clicar no botão "Confirmar a apresentação da candidatura e gerar o talão", aparecerá uma mensagem a lembrar que não podem ser efectuadas quaisquer alterações depois de confirmar a apresentação da candidatura.

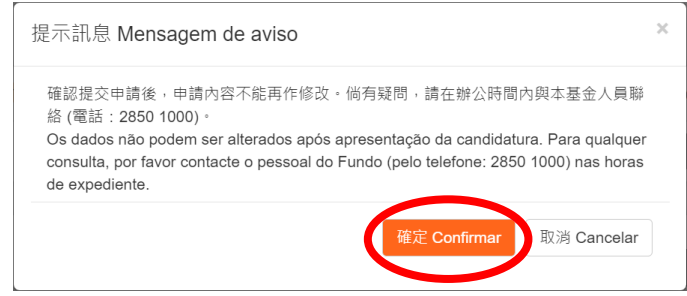

• O candidato pode consultar a hora de apresentação online e descarregar o recibo na página principal.

|                    | online              |
|--------------------|---------------------|
| IN0019-2024AM00003 | 2023/09/04 13:44:39 |

## 4.1.2 Aplicável a planos requererem a apresentação de talão de candidatura

Para alguns dos planos de apoio, é necessário apresentar pessoalmente o talão após o preenchimento do boletim de candidatura. Depois de o candidato ter preenchido todos os campos obrigatórios e outros conteúdos do boletim de candidatura, carregado os documentos necessários e confirmado que estão correctos, pode clicar em "Gerar o Talão de Candidatura" (o botão encontra-se no topo direito da página do boletim de candidatura). **Note-se que**, uma vez gerado o talão, o boletim de candidatura não pode ser modificado, pelo que deve verificar se é a versão final antes de gerar o talão.

| Concentration Concentration C | 修改<br>Alterar<br>Gerar o Talão de Candidatur | 列印<br>Imprimir<br>レックしたオート |
|----------------------------------------------------------------------------------------------------|----------------------------------------------|----------------------------|
|                                                                                                    |                                              |                            |
| 申請企業資料                                                                                                    |                                              |                            |
|                                                                                                    |                                              |                            |

• O candidato pode clicar no botão "Gerar o Talão de Candidatura" na página principal.

| 申請表 Boletim de Candidatura : gd        |                                                    |                                                | imint L 生成申請憑條 Gerar o Talão de Candidatura |
|----------------------------------------|----------------------------------------------------|------------------------------------------------|---------------------------------------------|
| 申請表無號<br>N.º do Boletim de Candidatura | 生成申請憑絛時間<br>Hora do Talão de Candidatura<br>gerado | 現場提交時間<br>Hora para a apresentação no<br>local | 雅度<br>Andamento                             |
| CO0041-2023EE00003                     |                                                    |                                                | 填寫申請資料 Preencher os dados de candidatura    |
|                                        |                                                    |                                                |                                             |

 Depois de clicar em "Gerar o Talão de Candidatura", aparecerá uma mensagem a lembrar que, depois de gerar o talão de candidatura, o conteúdo da candidatura não pode ser modificado. Ainda, deve ser apresentado pessoalmente o original do talão, devidamente assinado e carimbado, ao FDC durante o período de candidatura.

| 提示信息 Mensagem de aviso                                                                                                    | ×     |
|----------------------------------------------------------------------------------------------------|-------|
| 確認生成申請憑條後,申請內容不能再作修改,並請於2023年08月20日17時45分前親<br>臨文化發展基金(地址:澳門洗星海大馬路105號金龍中心14樓A室)遞交已具法定代表<br>簽署及蓋章之申請憑條正本。倘有疑問,請在辦公時間內與本基金人員聯絡(電話:<br>2850 1000)。<br>Após a confirmação da geração do Talão de Candidatura, o conteúdo da candidatura<br>não poderá ser modificado. Em seguida, é favor entregar pessoalmente, até<br>20/08/2023 às 17h45, o original do Talão de Candidatura, assinado e carimbado pelo<br>representante legal, ao FDC (Endereço: Avenida Xian Xing Hai n.º 105, Centro<br>Golden Dragon, 14.º Andar A, Macau). Para quaisquer dúvidas, queira contactar o<br>pessoal do FDC durante o horário de expediente, através do n.º de telefone, 2850<br>1000. | HIZ . |
| 確定 Confirmar 取満 Cancelar                                                                                                    |       |

• O talão de candidatura pode ser descarregado na página principal.

| 申請表 Boletim de Candidatura:talk                                                                                |                                                    |
|----------------------------------------------------------------------------------------------------|----------------------------------------------------|
| 申請表編號<br>N.º do Boletim de Candidatura                                                                         | 生成申請憑條時間<br>Hora do Talão de<br>Candidatura gerado |
| CO0041-2023NA00021                                                                                             | 2023/05/18 09:58                                   |
| CO0041-2023NA00021-申請憑條-20230518095812273.pdf<br>CO0041-2023NA00021-Talão de Candidatura-20230518095812756.pdf |                                                    |

O talão de candidatura imprimido deve ser assinado pelo representante legal e carimbado. Depois de assinar e carimbar o talão de candidatura, o candidato deve marcar uma hora para entregar o original do talão de candidatura pessoalmente ao FDC durante o período de candidatura (durante as horas de expediente), não sendo necessário imprimir e entregar novamente os outros conteúdos preenchidos e carregados através do Sistema Online.

Após a recepção do original do talão, o pessoal do FDC emitirá um recibo, que será considerado como uma apresentação efectiva, significando que é concluído o processo de apresentação da candidatura. Se o candidato necessitar de apresentar dados físicos no FDC, deve indicar previamente a designação dos dados relevantes e apresentá-los juntamente com o talão de candidatura. Se o candidato precisar de apresentar documentos suplementares, tem de iniciar sessão no sistema ou apresentá-los no FDC dentro de um prazo determinado.

• O candidato pode consultar na página principal os recibos emitidos pelo FDC após a recepção das respectivas candidaturas.

| 申請表編號<br>N.º do Boletim de Candidatura                                                                        | 生成申請憑條時間<br>Hora do Talão de<br>Candidatura gerado |
|----------------------------------------------------------------------------------------------------|----------------------------------------------------|
| CO0041-2023MT00023                                                                                            | 2023/05/19 10:40                                   |
| 200041-2023MT00023-申請慿條 Talão de Candidatura-2023051910<br>200041-2023MT00023-收據 Recibo-20230519110405478.pdf | 4038970.pdf                                        |

### 4.2 Eliminação de candidatura (se aplicável)

Clique no botão "Eliminar" para eliminar o boletim de candidatura seleccionado. **Note-se que**, uma vez eliminado, o boletim de candidatura não pode ser restaurado.

| 申請表 Boletim de Candidatura:gd                                                                                 |                                                    | 副除 日                                           | iminar 👌 武申誘憑條 Gerar o Talão de Candidatura |
|----------------------------------------------------------------------------------------------------|----------------------------------------------------|------------------------------------------------|---------------------------------------------|
| 申請表鑑號<br>N.º do Boletim de Candidatura                                                                        | 生成申請憑條時間<br>Hora do Talão de Candidatura<br>gerado | 現場提交時間<br>Hora para a apresentação no<br>local | 進度<br>Andamento                             |
| CO0041-2023EE00003                                                                                            |                                                    |                                                | 填嘉申請資料 Preencher os dados de candidatura    |
|                                                                                                    |                                                    |                                                |                                             |
| 刪除申請表 Eliminar o Boletim de Candidatura                                                                       | ×                                                  |                                                |                                             |
| 刪除後將無法還原,請再次確認。<br>O Boletim de Candidatura não pode ser restaurado após a eliminação, verifique<br>novamente |                                                    |                                                |                                             |
| 確定 Confirmar                                                                                                  | 取消 Cancelar                                        |                                                |                                             |

### 4.3 Submissão suplementar

Se o FDC exigir a submissão de documentos suplementares, o candidato deve submeter os documentos online durante o período de submissão suplementar.

| 申請表 Boletim de Candidatura:            |                                          | 補交文件 Apresentar os documentos complementares |
|----------------------------------------|------------------------------------------|----------------------------------------------|
| 申請表編號<br>N.º do Boletim de Candidatura | 線上提交時間<br>Hora de apresentação<br>online | 進度<br>Andamento                              |
| IN0019-2024AM00005                     | 2023/09/06 12:05:30                      | 填寫申請資料 Preencher os dados de candidatura     |
| IN0019-2024AM00005                     | 2023/09/06 12:05:30                      | <u>填寫申請資料 Preencher os dados de car</u>      |

IN0019-2024AM00005-線上提交收據 Recibo(電子檔)-20230906120531560.pdf

 Clique em "Apresentar os documentos complementares" e, em seguida, clique no botão "Carregar". Depois de carregar o documento, clique em "Guardar" e aparecerá uma mensagem para o lembrar de confirmar a apresentação do documento suplementar. Em seguida, clique em "Confirmar a apresentação da candidatura e gerar o recibo".

#### Manual de Instruções do Sistema de Candidatura Online do Fundo de Desenvolvimento da Cultura (v1.2)

| 補交文件 Apres<br>上傳補交文件並確認無<br>Após o carregamento<br>gerar o talão". Os docu | entar os documentos complementares<br>誤後,請重新點擊"確認提交申請及生成收據",文件不能再作修改。<br>e a verificação dos documentos complementares, por favor carregue de novo no botão "Confirmar a apresentação da candidatura e<br>umentos apresentados não podem ser alterados. |
|----------------------------------------------------------------------------|----------------------------------------------------------------------------------------------------|
| 儲存 Guarda                                                                  | 2                                                                                                    |
|                                                                            | 提示訊息 Mensagem de aviso ×                                                                                                    |
|                                                                            | 倘確認補交文件無誤,請點擊"確認提交申請及生成收據"<br>Por favor carregue no botão "Confirmar a apresentação da candidatura e gerar o<br>talão" caso os documentos em falta apresentados são correctos.                                                                          |
| 000 Plano de Subsídi                                                       | ● 補助計劃(IN0019-2024AM00005) o à Confirmar a apresentação da candidatura e gerar o talão Imprimir Voltar                                                                                                    |
| 申請人資料<br>Informações do<br>candidato                                       | 相關附件 Anexos relevantes                                                                                                    |

• O candidato pode clicar no botão "Confirmar a apresentação da candidatura e gerar o recibo" na página principal.

| 申請表 Boletim de Candidatura:                        |                                                                     |                                                 |  |
|----------------------------------------------------|---------------------------------------------------------------------|-------------------------------------------------|--|
| 確認提交申請及生成收據 Confirmar a apresentação da ca         | 確認提交申請及生成收據 Confirmar a apresentação da candidatura e gerar o talão |                                                 |  |
| 申請表編號<br>N. <sup>e</sup> do Boletim de Candidatura | 線上提交時間<br>Hora de apresentação<br>online                            | 進度<br>Andamento                                 |  |
| IN0019-2024AM00005                                 | 2023/09/06 12:05:30                                                 | <u>填寫申請資料 Preencher os dados de candidatura</u> |  |

IN0019-2024AM00005-線上提交收據 Recibo(電子檔)-20230906120531560.pdf

### 5 Verificação do andamento da candidatura

• O candidato pode verificar o andamento das suas candidaturas na página principal.

| 申請表編號<br>N.º do Boletim de Candidatura | 生成申請憑條時間<br>Hora do Talão de<br>Candidatura gerado | 現場提交時間<br>Hora para a<br>apresentação no loca | 進度<br>Andamento                                 |
|----------------------------------------|----------------------------------------------------|-----------------------------------------------|-------------------------------------------------|
| CO0041-2023MT00023                     | 2023/05/19 10:40                                   | 2023/05/19 11:04:05                           | <u>現場提交 Apresentação de documentos no local</u> |

Aparecerá uma janela sobre o andamento das candidaturas dos planos de apoio.

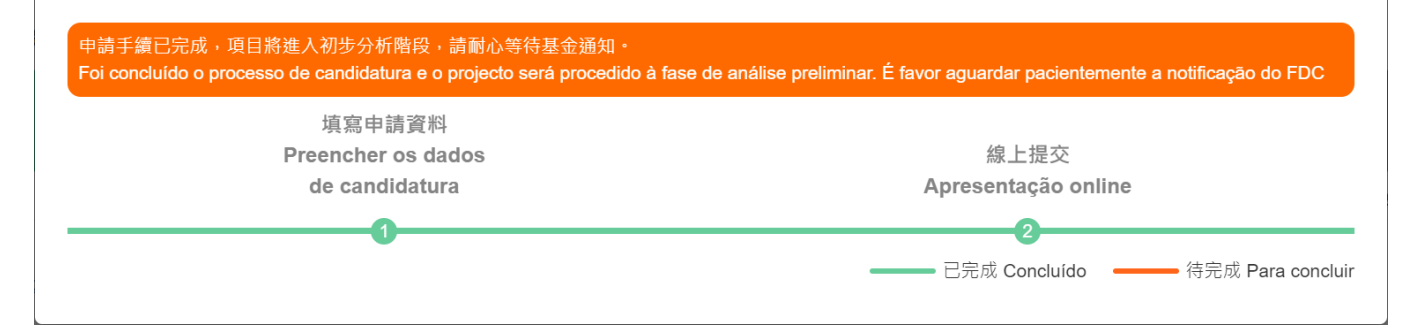

### 6 Utilizadores não residentes de Macau (entidades privadas fora de Macau)

### 6.1 Criação da conta e acesso ao sistema online

O candidato do exterior (empresa/associação) deve aceder à página eletrónica do Sistema Online (<u>https://sub.fdc.gov.mo/ESS/login.aspx</u>) e clicar em "Criação da conta pela entidade fora de Macau".

| 申請企業/社團/個人登錄<br>Acesso da<br>empresa/associação/indivíduo<br>candidato |                                                  |  |  |
|------------------------------------------------------------------------|--------------------------------------------------|--|--|
| 一戶通登錄<br>Iniciar sessão através da<br>Conta Única de Macau             | 帳號密碼登錄<br>Inserir a senha para<br>iniciar sessão |  |  |
| 登入名稱 Nome de utilizador                                                |                                                  |  |  |
| 密碼 Senha                                                               |                                                  |  |  |
|                                                                        | 忘記密碼 Esqueceu-se da senha?                       |  |  |
| 登入 Inicia                                                              | ar sessão                                        |  |  |
| 註冊非澳門帳號 Criação da con                                                 | ta pela entidade fora de Macau                   |  |  |

- As informações desta página são obrigatórias (marcadas com \*). O candidato deve, em primeiro lugar, seleccionar o "Tipo" e, em seguida, introduzir o "Nome de utilizador", "Nome da empresa", "N.º de identificação emitido pelo governo do país ou da região a que pertence", "Nome da pessoa de contacto", "n.º de telemóvel da pessoa de contacto", "Email da pessoa de contacto", "Senha".
- Clique em "Obter o código de verificação" para receber e introduzir o código de verificação por email.
- "Tipo" e "Nome de utilizador" não podem ser alterados após o registo bem-sucedido.
- O "Nome de utilizador" deve ser composto por letras ou números, com no máximo 25 caracteres.
- A "Senha" deve ser composta por pelo menos 8 letras e números.

| ( | 註冊非澳門帳號<br>Criação da conta pela entidade fora de Macau                                                      |
|---|----------------------------------------------------------------------------------------------------|
|   | * 類型 Tipo :<br>○ 非澳門企業 Empresa fora de Macau ○ 非澳門社團 Associação fora de Macau<br>* 登入名稱 Nome de utilizador : |
|   | * 申請名稱 Nome da empresa:                                                                                      |
|   | ★ 所屬國家或地區政府發出登記身份之編號 n.º de identificação emitido pelo governo do<br>país ou região a que pertence:          |
|   | ★ 聯絡人姓名 Nome da pessoa de contacto:                                                                          |
|   | *聯絡人電話<br>N.º de telemóvel da pessoa de contacto:                                                            |
|   | * 聯絡人電郵<br>Email da pessoa de contacto:<br>後取驗證碼<br>Obter o código de verificação                            |
|   | 請输入驗證碼 Inserir o código de verificação<br>* 密碼 Senha:                                                        |
|   | * 確認密碼 Confirmar a senha:                                                                                    |
|   |                                                                                                    |
|   | 註 冊 Registar                                                                                                 |

• Introduza o nome de utilizador registado (empresa/associação/indivíduo) e a senha para iniciar sessão.

| 申請企業/社團/個人登錄<br>Acesso da<br>empresa/associação/indivíduo<br>candidato                                                                                           | Se esquecer a sua senha, pode                                                                                                    |  |
|----------------------------------------------------------------------------------------------------|----------------------------------------------------------------------------------------------------|--|
| <ul> <li>一戶通登録</li> <li>帳號密碼登錄</li> <li>Iniciar sessão através da</li> <li>Inserir a senha para</li> <li>Conta Única de Macau</li> <li>iniciar sessão</li> </ul> | clicar em "Esqueceu-se da<br>senha?", seleccionar "Conta da<br>entidade fora de Macau",                                                     |  |
| 登入名稱 Nome de utilizador<br>密碼 Senha<br>忘記密碼 Esqueceu-se da senha?                                                                                                | introduzir o seu "Nome de<br>utilizador" e "Email da pessoa de<br>contacto" e, em seguida, redefinir<br>a sua senha após obter e introduzir |  |
| 登入 Iniciar sessão                                                                                                    | o código de verificação por email.                                                                                                    |  |

### 6.2 Alteração de senha

• O candidato pode consultar as informações da sua conta no **topo direito** da página principal ou clicar em "Alterar senha" (esta operação só é aplicável aos utilizadores que não têm a Conta Única vinculada ou aos utilizadores que iniciam sessão com a sua conta existente do Sistema Online para consultar candidaturas anteriores) para alterar a sua senha.

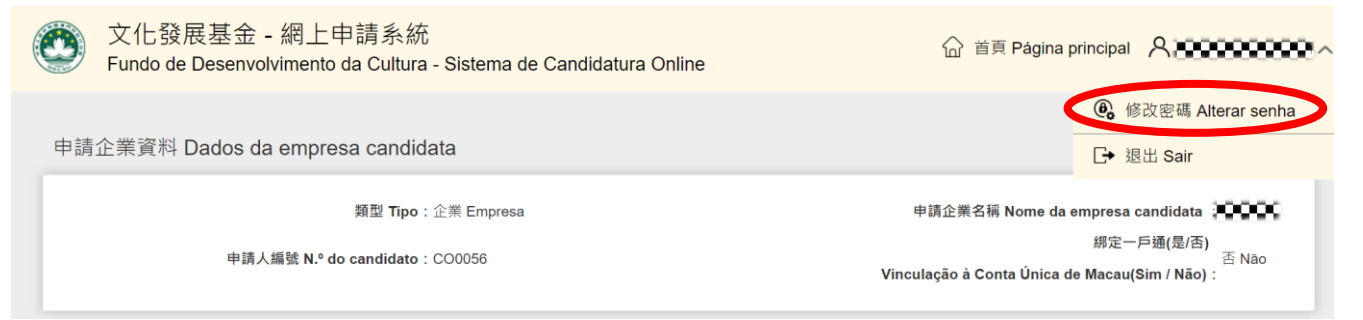

### 7 Outros

### 7.1 Perguntas frequentes

### 1. Como iniciar a sessão no Sistema Online?

- R: É necessário utilizar a "Conta Única" (Entidade) ou "Conta Única" (Pessoas singulares). A "Conta Única" (Entidade) pode ser acedida através da página electrónica específica <u>https://www.gov.mo/pt/servicos/ps-2112/</u> do SAFP, ou telefonar 8866 8866 (linha directa do Centro de Informação Governamental) para conhecer melhor as formalidades, o local de tratamento do serviço e o tempo necessário à apreciação e aprovação etc. Pode iniciar sessão no sistema depois de completar a candidatura e configurar a autorização. A abertura de uma "Conta Única" (Pessoas singulares) pode ser efectuada através da aplicação de telemóvel "Conta Única de Macau".
- 2. Iniciei sessão no Sistema Online utilizando a "Conta Única", mas indica que não existe autorização?
- R: É necessário definir primeiro a autoridade da "Conta Única", podendo consultar o "<u>Procedimento</u> <u>de autorização de Conta Única (Entidades)</u>".

### 3. Se há uma conta do Sistema Online, os utilizadores podem iniciar sessão?

R: Podem. No entanto, recomenda-se que a vinculação da "Conta Única" seja efectuada o mais rapidamente possível após iniciar a sessão, passando gradualmente a utilizar a "Conta Única" para aceder ao Sistema Online e efectuar a candidatura. No futuro, a conta não vinculada apenas poderá consultar as candidaturas anteriores, não podendo utilizar a função de candidatura online.

### 4. Como configurar a autoridade da "Conta Única" (Entidades)?

R: Consulte o "Procedimento de autorização de Conta Única (Entidades)".

### 5. Como vincular uma "Conta Única" (Entidades)?

R: Consulte o presente manual 2.1 Iniciar sessão na conta do Sistema de Candidatura Online.

## 6. Depois de iniciar sessão no Sistema Online através da "Conta Única", poderá consultar as informações de candidaturas anteriores?

R: Desde que esteja vinculada a "Conta Única" à conta do Sistema Online onde as candidaturas foram efectuadas, as informações de candidaturas anteriores podem ser consultadas. Por conseguinte, recomenda-se que o candidato inicie sessão com a conta existente do Sistema Online e, em seguida, proceda à vinculação da "Conta Única". No entanto, se o candidato utilizar uma conta do Sistema Online sem informações de candidatura para vincular, não poderá ver as informações de candidaturas anteriores após o início de sessão.

- 7. Depois de iniciar sessão no Sistema Online através da "Conta Única", é possível completar os procedimentos de candidatura directamente no sistema, em vez de apresentar pessoalmente os talões de candidatura ao FDC?
- R: Embora a maioria dos planos passe gradualmente para a apresentação de candidaturas online e possa ser concluída a candidatura na "Conta Única". Os candidatos de entidades privadas (empresas/associações) estrangeiras têm de criar uma conta do Sistema Online antes de apresentarem as suas candidaturas.

### 7.2 Observações

- O candidato deve ler atentamente os regulamentos dos planos de apoio financeiro relevantes antes de preencher boletim de candidatura;
- Não é possível adicionar/modificar o boletim de candidatura ou eliminar a candidatura que tenha sido apresentada após o período da candidatura;
- Durante o período de submissão suplementar, não será aceite a submissão de novos boletins e talões;
- O FDC eliminará periodicamente as candidaturas cujo processo de apresentação não tenha sido concluído.